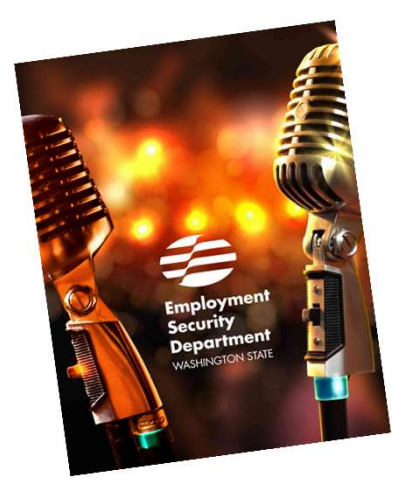

## Windows 11: Preparation Quick Reference Guide

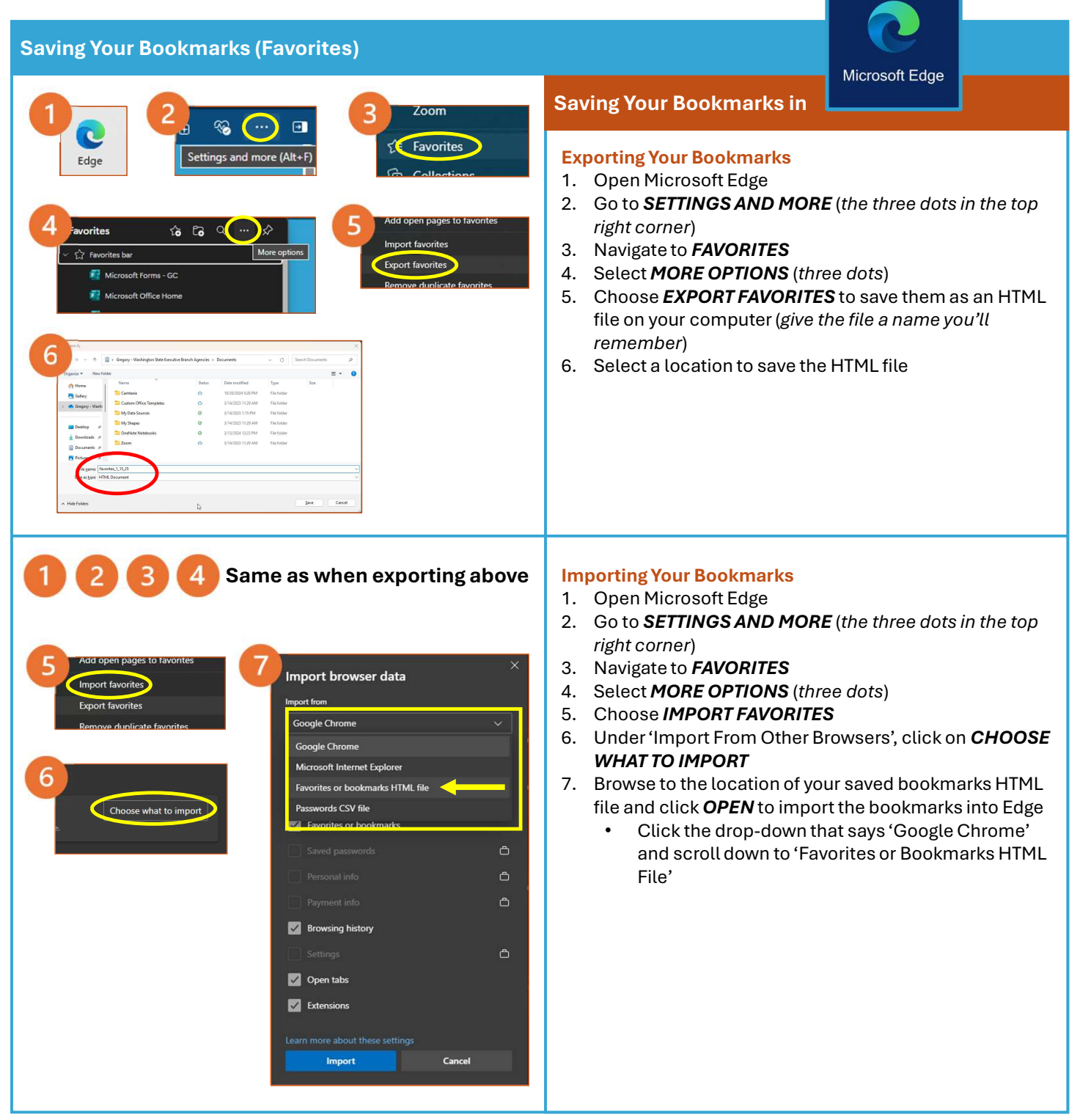